Sesión No. 1

UNIVERSIDAD PARA LA COOPERACIÓN INTERNACIONAL

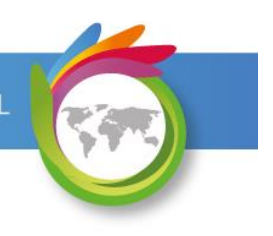

# Gestión de Recursos y costos

UNIVERSIDAD PARA LA COOPERACIÓN INTERNACIONAL

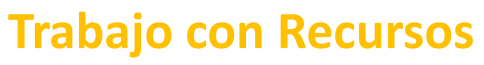

#### Microsoft Office Project

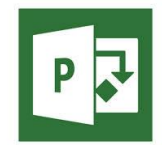

Sesión No. 1

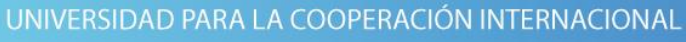

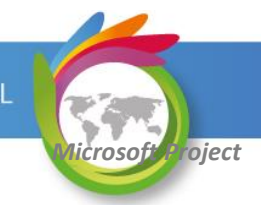

#### Un Recurso es:

Cada elemento que requerimos para realizar una tarea.

#### **Recursos del Proyecto:**

La suma de recursos requeridos para realizar todas las tareas del proyecto.

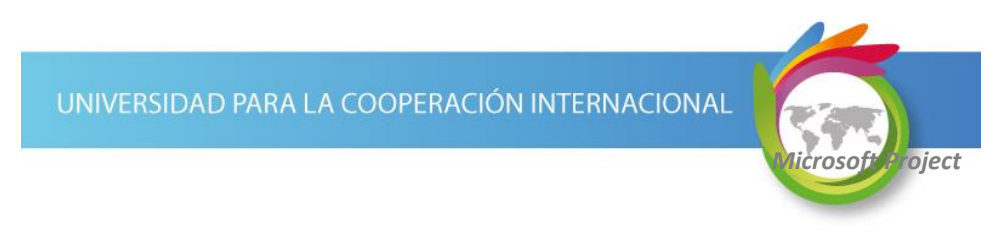

### Tipos de Recursos

En los proyectos utilizamos recursos de varios tipos:

- ✓ Recursos Humanos
- ✓ Maquinaria, herramientas y equipo
- ✓ Capital
- ✓ Servicios de terceros
- ✓ Materiales (consumibles)

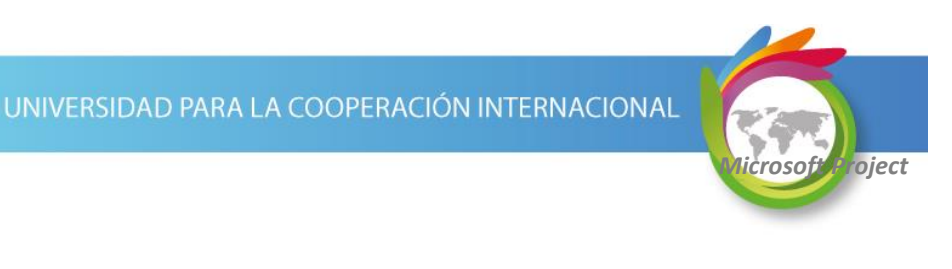

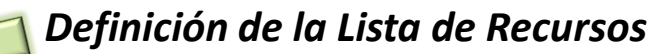

En MS Project se captura la información de los recursos en 3 categorías:

- 1. "Trabajo" (personas y equipo)
- 2. "Material" (consumibles)
- 3. "Costo"

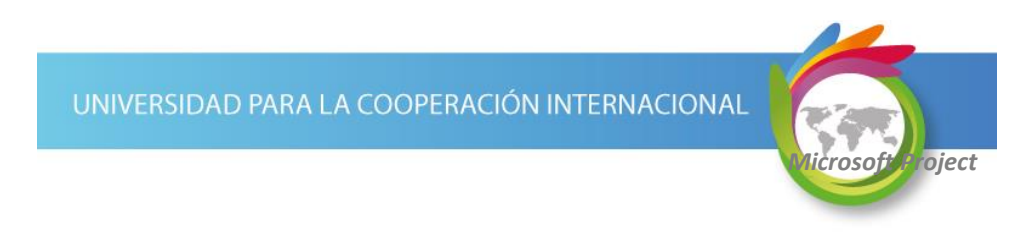

# Definición de la Lista de Recursos

Para digitar la información de los recursos se utiliza la vista "Hoja de recursos".

Para accesar esta vista seleccione VISTA | Vistas de recursos | Hoja de recursos.

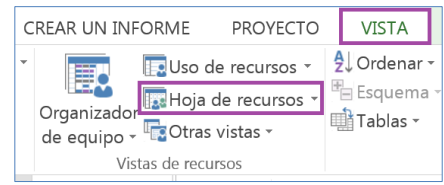

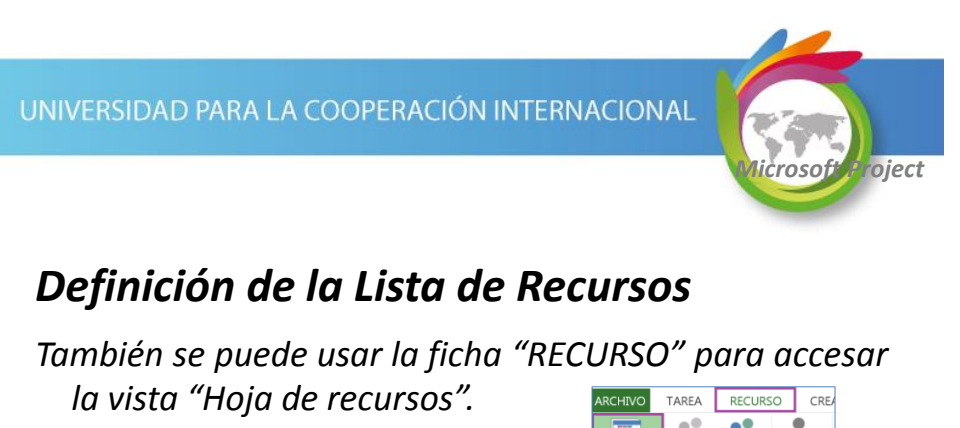

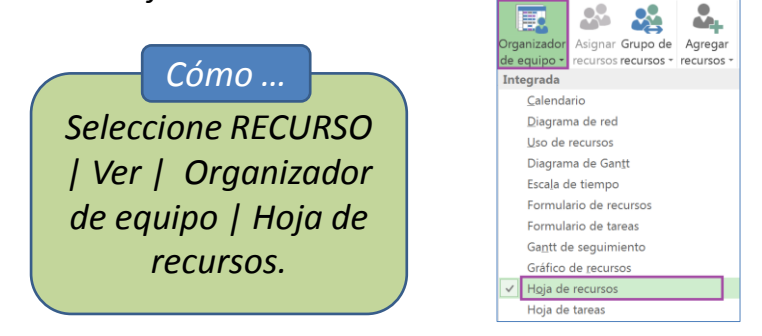

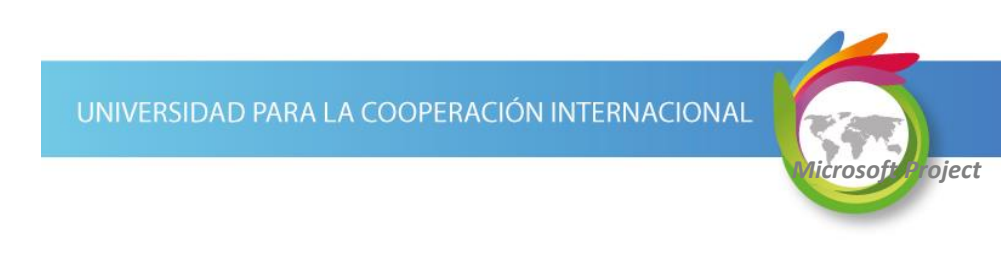

### Definición de la Lista de Recursos

Al seleccionar la vista "Hoja de recursos" se despliega una tabla donde se pueden digitar los principales datos de los recursos del proyecto.

| ARCHIN  | /O T   | TAREA | RECUR       | SO CRE    | AR UN INFO  | RME PROYS      | сто    | VISTA          | 1               | FORMATO                  |                       |                    |             |            |            | Iniciar sesiór | n 🔍 🗗      | × |
|---------|--------|-------|-------------|-----------|-------------|----------------|--------|----------------|-----------------|--------------------------|-----------------------|--------------------|-------------|------------|------------|----------------|------------|---|
|         | 2      |       |             | 2.        | 2           | 2              |        | - ÷            | <del>)</del>    | Opciones de re           | distribución<br>ución |                    |             |            |            |                |            |   |
| Organia | zador  | Asign | ar Grupo de | Agregar   | Información | Notas Detalles | Redist | tribuir Redist | ibuir Redistril | buir 🔠 Ir a la sobreasig | gnación siguient      | e                  |             |            |            |                |            |   |
| de equ  | r<br>r | As    | ignaciones  | Insertar  | Pro         | niedades       | selec  | cion recu      | nso todo        | edistribuir              |                       |                    |             |            |            |                |            | ^ |
|         |        | 0     | Nombre del  | recurso 👻 | Tipo 🔹      | Etiqueta de    | ¥      | Iniciales 👻    | Grupo 👻         | Capacidad 🗸              | Tasa 👻                | Tasa horas extra 👻 | Costo/Uso 🗸 | Acumulai 🗸 | Calendario | • Códiį • Igre | tgar nueva | ^ |
|         |        |       |             |           |             |                |        |                |                 |                          |                       |                    |             |            |            |                |            |   |
|         |        |       |             |           |             |                |        |                |                 |                          |                       |                    |             |            |            |                |            |   |
|         | _      |       |             |           |             |                | _      |                |                 |                          |                       |                    |             |            |            |                |            | 1 |

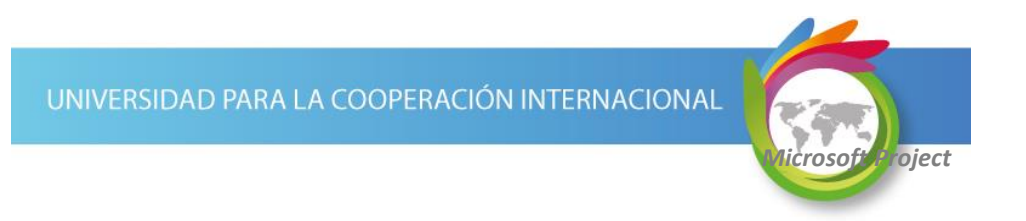

- A continuación se describen los principales campos disponibles en MS Project para los recursos:
- **ID:** # identificación. Número consecutivo de recurso generado automáticamente por MS Project.

Nombre del recurso: Nombre descriptivo del recurso.

**Correo electrónico:** Dirección de correo electrónico. Este campo no se encuentra por defecto en la 'Hoja de recursos'. Se encuentra en la ventana "Información del recurso", en la cejilla "General".

A continuación se muestra cómo accesar el campo.

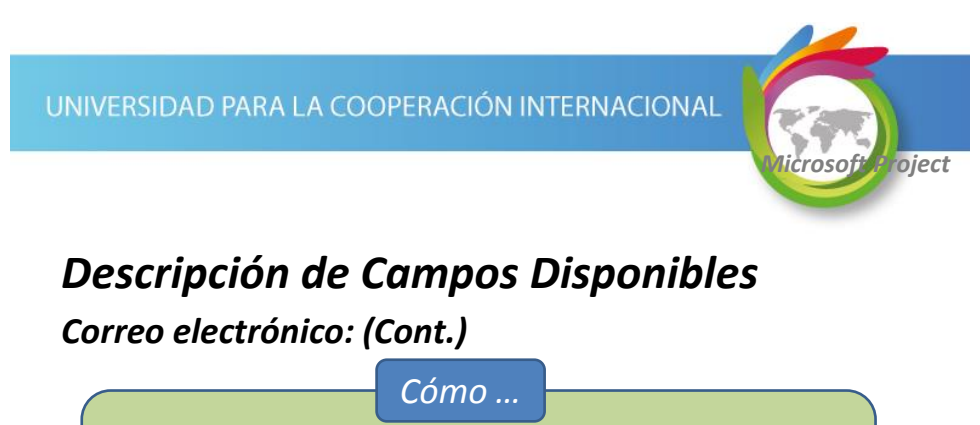

Dé doble clic sobre el recurso, en la cejilla "General" de la ventana "Información del recurso" ubique el campo "Correo electrónico".

| Nombre del | Información del recurso     | ta de 🔹 Iniciales 🖬 Grupo       |  |  |  |  |  |
|------------|-----------------------------|---------------------------------|--|--|--|--|--|
| Juan Salas | General Costos Notas Campos | pers.                           |  |  |  |  |  |
|            | Nombre del recurso:         | Juan Salas                      |  |  |  |  |  |
|            | Correo electrónico:         | jsalas@construyendomifuturo.com |  |  |  |  |  |

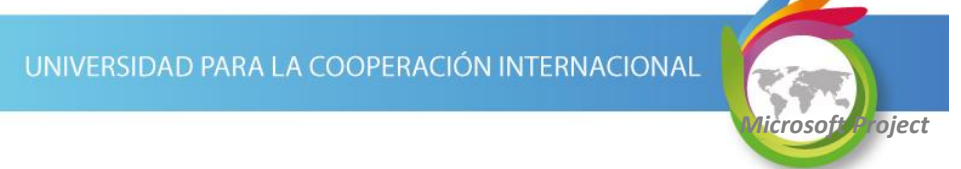

Tipo: Especifica el tipo de recurso.

- Seleccionar un valor de los disponibles en el combo: Trabajo (para recursos humanos y equipo), Material (para recursos consumibles) y Costo (para recursos financieros).
  - El valor seleccionado en este campo determina los campos (columnas) editables para el recurso.

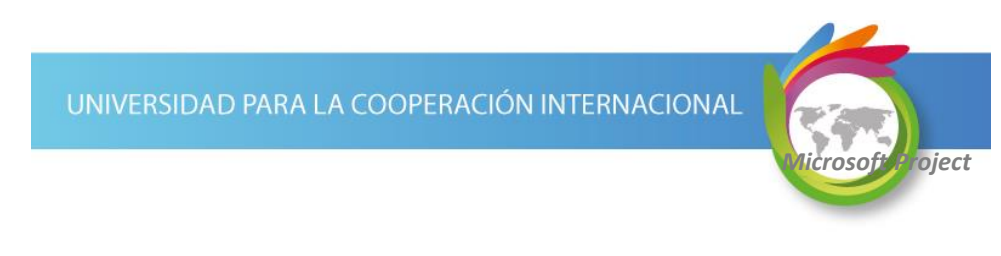

### Descripción de Campos Disponibles

- **Etiqueta de Material:** Para recursos materiales. Es un campo tipo texto (no validado por MS Project) donde debe digitar una descripción de la medida de consumo del material: kilos, metros, unidades, etc.
  - La unidad de medida de consumo puede ser diferente a la unidad de medida de compra del material.

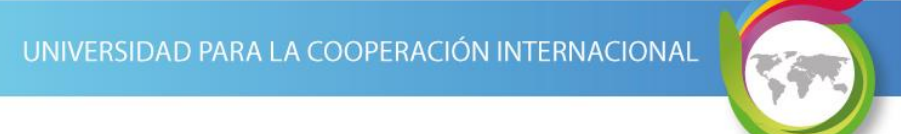

**Grupo:** Etiqueta de identificación del grupo de recursos al que pertenece. Es un campo tipo texto (no validado por MS Project) donde se puede digitar una etiqueta común a varios recursos. Esta etiqueta puede ser utilizada para consolidar información por "Grupo" de recursos.

Ejemplos:

"Equipo de implementación", "Consultores", "Supervisores".

UNIVERSIDAD PARA LA COOPERACIÓN INTERNACIONAL

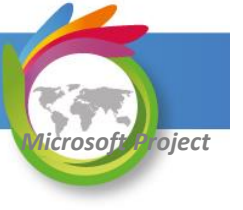

#### Descripción de Campos Disponibles

**Capacidad máxima:** Se utiliza para recursos tipo "Trabajo" y establece su disponibilidad para el proyecto. El valor puede estar desplegado como un valor porcentual o como unidades decimales.

> 100% o 1: indica que se dispone de un recurso. 300% o 3: indica que se dispone de tres recursos.

Si cuenta con 10 operarios, puede indicar 1000% en el campo de capacidad máxima.

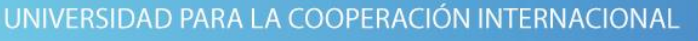

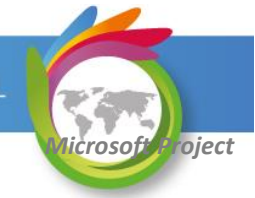

Capacidad máxima - Procedimiento para modificar el formato del valor desplegado.

Со́то ...

Seleccione ARCHIVO | Opciones | Programación | Programación y modifique el parámetro "Mostrar las unidades de asignación como:".

UNIVERSIDAD PARA LA COOPERACIÓN INTERNACIONAL

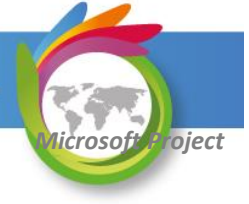

# Descripción de Campos Disponibles

Capacidad máxima - Procedimiento para modificar el formato del valor desplegado.

| Opciones de Project | 🔤 🚨 🖷 🗋 Opciones d                       | le redistribución               |
|---------------------|------------------------------------------|---------------------------------|
| General             | Programación                             |                                 |
| Mostrar             | Mostrar mensajes de programación         |                                 |
| Programación        | Mostrar las unidades de asignación como: | Valores decimales               |
| Revisión            | Opciones de programación de este proye   | Porcentaje<br>Valores decimales |

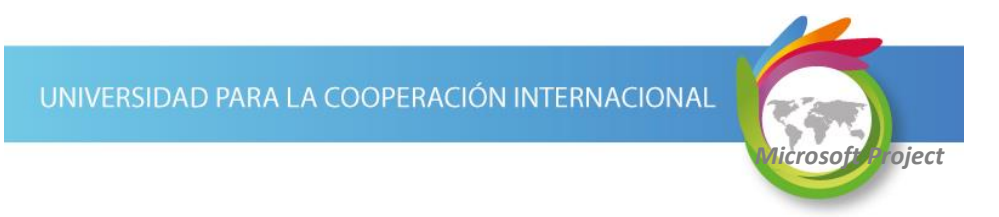

**Tasa estándar:** Esta tasa permite costear el uso de los recursos en el proyecto.

*Si es un recurso tipo "Trabajo": Se indica el costo x unidad de tiempo, en tiempo normal. Por ejemplo: costo por hora del recurso.* 

*Si es un recurso tipo "Material":* Se indica el costo unitario del recurso, de acuerdo a la unidad de medida descrita en la columna "Etiqueta del Material".

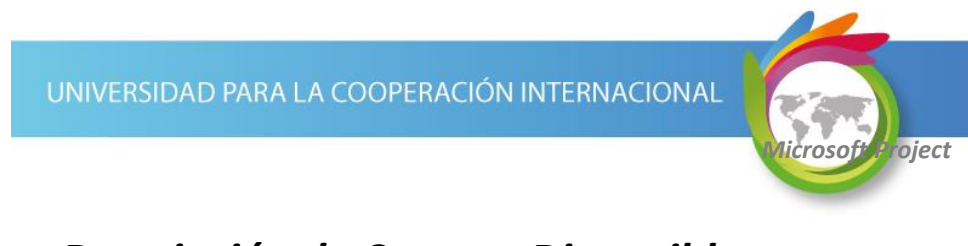

#### Descripción de Campos Disponibles

**Tasa horas extra:** Costo x unidad de tiempo en tiempo extra, para recursos tipo "Trabajo".

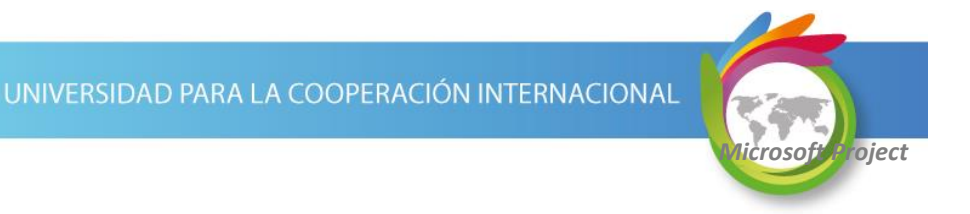

**Costo/Uso:** Costo por utilizar el recurso. Se acumula este costo en cada tarea que lo utilice, independientemente de la duración de ésta.

*Ejemplo:* El alquiler de una vagoneta puede tener un costo fijo que es el costo por uso. Adicional a este costo se define la tasa estándar, que va a generar un costo variable que depende del trabajo a realizar.

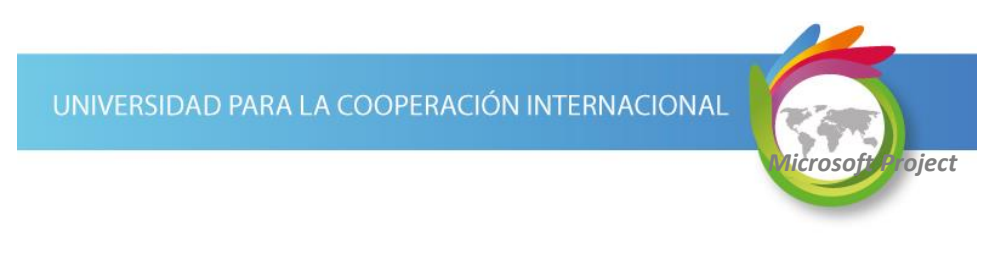

### Descripción de Campos Disponibles

#### Acumular:

- Si se utiliza "Comienzo", se acumula el 100% del costo como costo real al tener al menos un 1% de avance de la tarea.
- Si se utiliza "Prorrateo", se acumula el costo en forma proporcional al porcentaje de avance de la tarea.
- ♦ Si se utiliza "Fin", se acumula el 100% del costo hasta alcanzar el 100% de avance en la tarea.

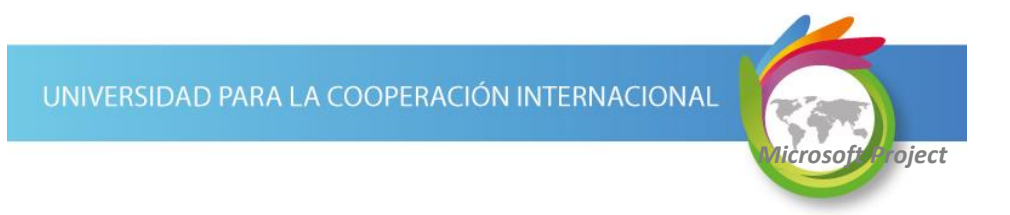

*Calendario base: Calendario aplicable para realizar la programación del recurso.* 

Como se dijo antes, se pueden definir calendarios para el proyecto, para recursos y tareas. Todos se crean en la opción PROYECTO | Propiedades | Cambiar tiempo de trabajo.

En este parámetro se establece el calendario base a utilizar para el recurso, el calendario que le define su horario laborable.

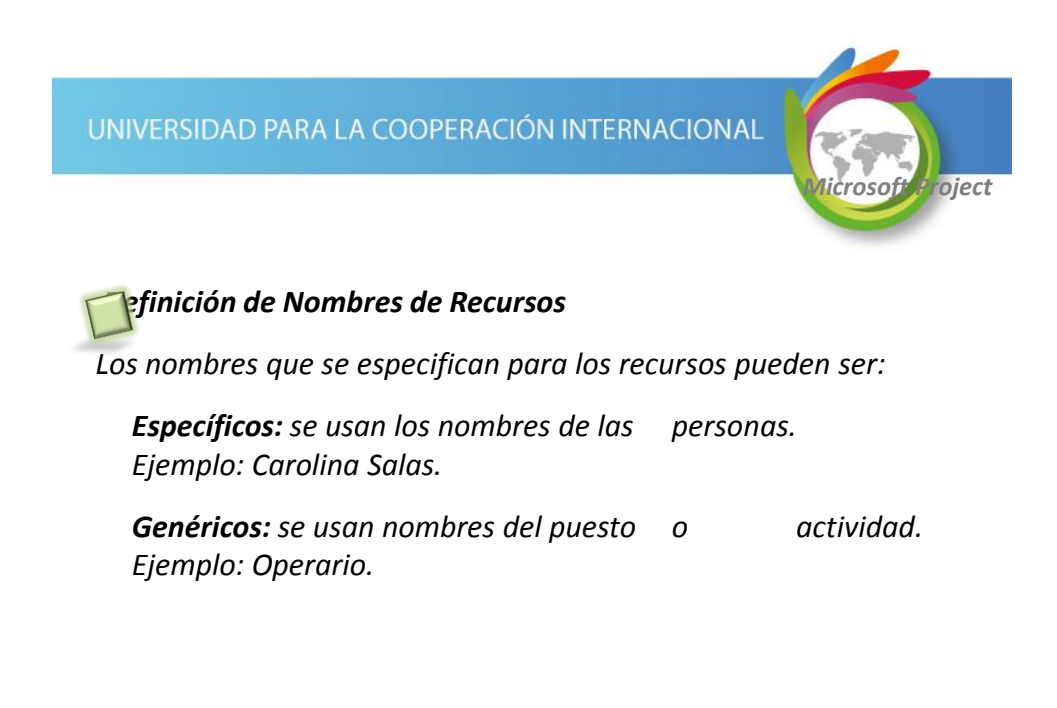

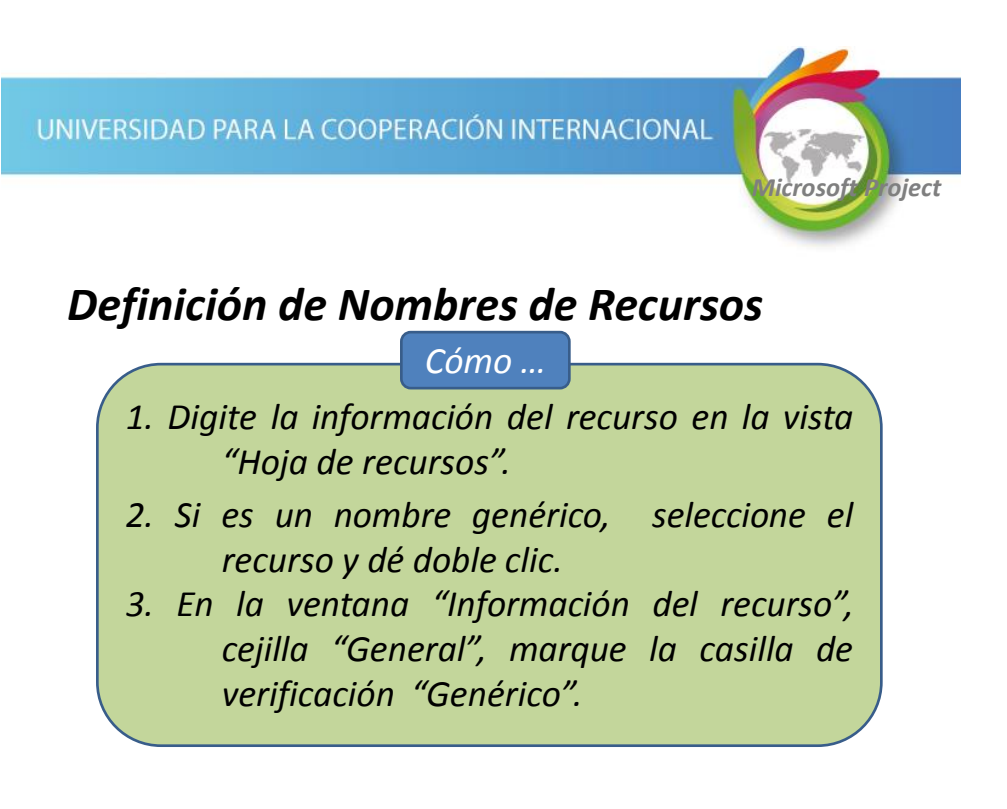

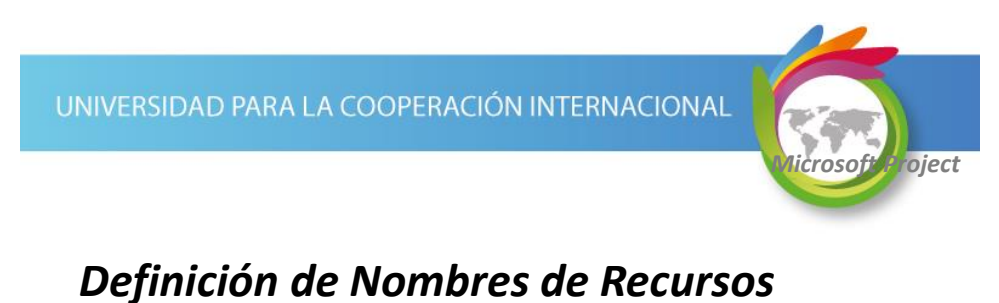

Los recursos genéricos muestran una identificación de "Recurso genérico" en la columna "Indicadores".

|   | 0          | Nombre del 🗸             | Tipo     |        | Etiqueta de | Iniciales | •  | Grupo      | +      | Capacidad |            | Tasa    | -      |
|---|------------|--------------------------|----------|--------|-------------|-----------|----|------------|--------|-----------|------------|---------|--------|
| 1 | $\sim$     | Juan Salas               | Mater    | rial   |             | J         |    |            |        |           |            | 5       | \$0.00 |
| 2 | <b>愛</b> ) | Operarios                | Traba    | jo     |             | 0         |    |            |        |           | 100%       | \$0.00/ | /hora  |
|   | $\sim$     | Información del recurso  | <b>b</b> |        |             |           |    |            |        |           |            |         | x      |
|   |            | General Costos Notas     | Campos   | pers.  |             |           |    |            |        |           |            |         |        |
|   |            | Nombre del recurso:      |          | Opera  | rios        |           | Ir | niciales:  |        | 0         |            |         |        |
|   |            | Correo electrónico:      |          |        |             |           | G  | ārupo:     |        |           |            |         |        |
|   |            | Cuenta de inicio de ses  | ión      |        |             |           | C  | ódigo:     |        |           |            |         |        |
|   |            | Tipo de reserva:         |          | Confir | mada        | •         | Т  | ipo:       |        | Trabajo   |            |         | •      |
|   |            |                          |          |        |             |           | E  | tiqueta de | mate   | rial:     |            |         |        |
|   |            | Propietario predetermina |          |        | *           |           |    |            | Genéri | 00 P      | resupuesto |         |        |
|   |            |                          |          |        |             |           |    |            |        | Inactiv   | 'O         |         |        |

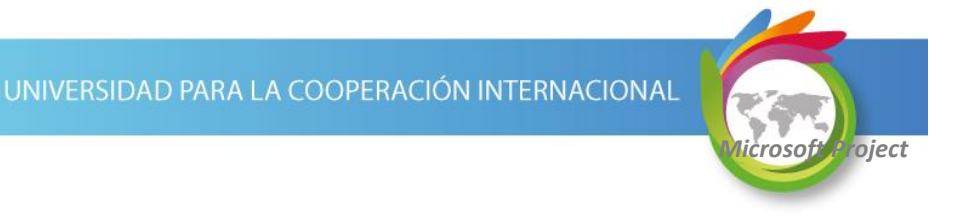

#### Asignar calendarios a los Recursos

- Al personalizar el calendario base en forma específica para el recurso seleccionado, se pueden incluir sus:
  - Vacaciones
  - Incapacidades
  - disponibilidad de horario para el proyecto, etc.

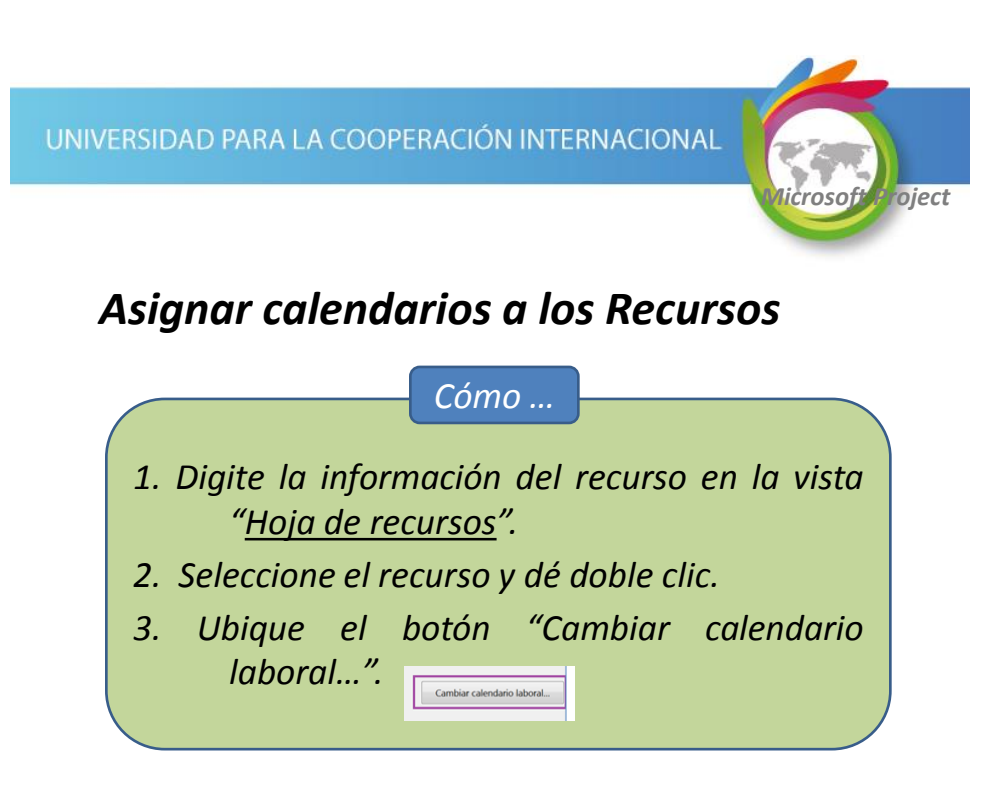

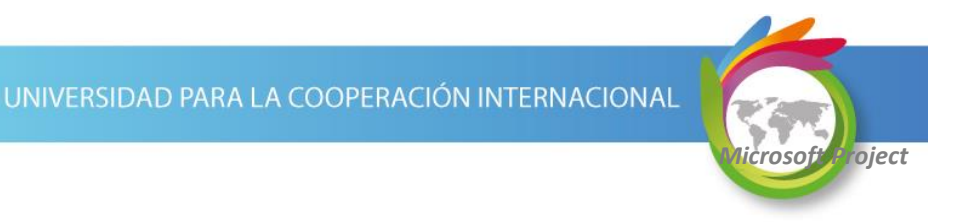

## Definir Disponibilidad de los Recursos

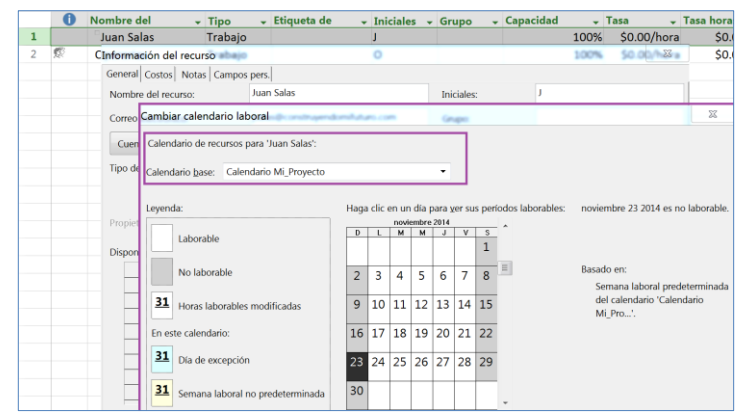

UNIVERSIDAD PARA LA COOPERACIÓN INTERNACIONAL

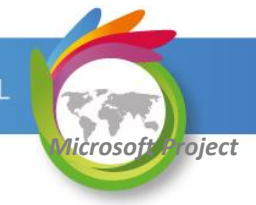

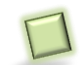

#### Asignar Recursos a las Tareas

El proceso de asignar los recursos a las tareas se puede realizar de <u>varias</u> <u>formas</u>:

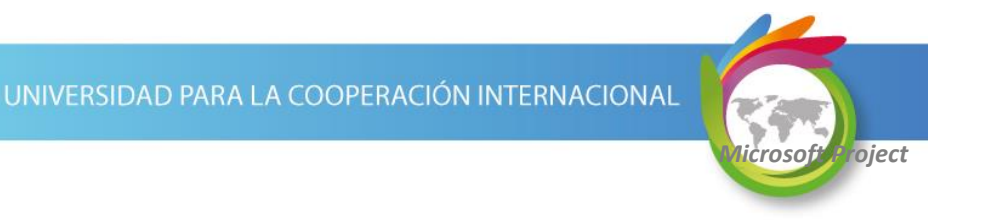

#### Asignar Recursos a las Tareas

1) Digitando el nombre del recurso en la columna "Nombres de los recursos" de la tabla de entrada del Diagrama de Gantt. Si el recurso que se digita no existe en la "Hoja de recursos" se incorpora a ésta.

|   | Nombre de tarea 🗸          | Duración 👻 | Predecesoras 👻 | Nombres de los<br>recursos 🗸 |
|---|----------------------------|------------|----------------|------------------------------|
| 0 | · Cronograma Capacitación  | 46 días    |                |                              |
| 1 | - Fase 1                   | 8 días     |                |                              |
| 2 | Conceptos Adm. Proyectos   | 4 días     |                |                              |
| 3 | Generalidades del Producto | 4 días     | 2              | Instructor 🔹                 |
| 4 |                            |            |                |                              |

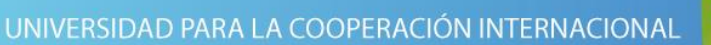

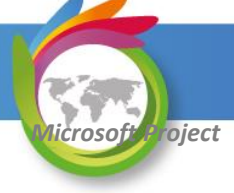

#### Asignar Recursos a las Tareas

2) Seleccionando los recursos de la lista presentada en el combo de la columna "Nombres de los recursos" del Diagrama de Gantt. Los recursos se separan por comas o punto y coma, dependiendo del separador de listas configurado en el computador.

|   |                            |            |                | Nombres de los     |
|---|----------------------------|------------|----------------|--------------------|
|   | Nombre de tarea 👻          | Duración 👻 | Predecesoras 👻 | recursos 👻         |
| 0 | · Cronograma Capacitación  | 46 días    |                |                    |
| 1 | · Fase 1                   | 8 días     |                |                    |
| 2 | Conceptos Adm. Proyectos   | 4 días     |                |                    |
| 3 | Generalidades del Producto | 4 días     | 2              | Instructor,Líder 🕞 |
| 4 | Fin Fase 1                 | 0 días     | 3              | ✓Instructor        |
| 5 | · Fase 2                   | 38 días    | 1              | - <b>Z</b> Líder   |
|   |                            |            |                |                    |

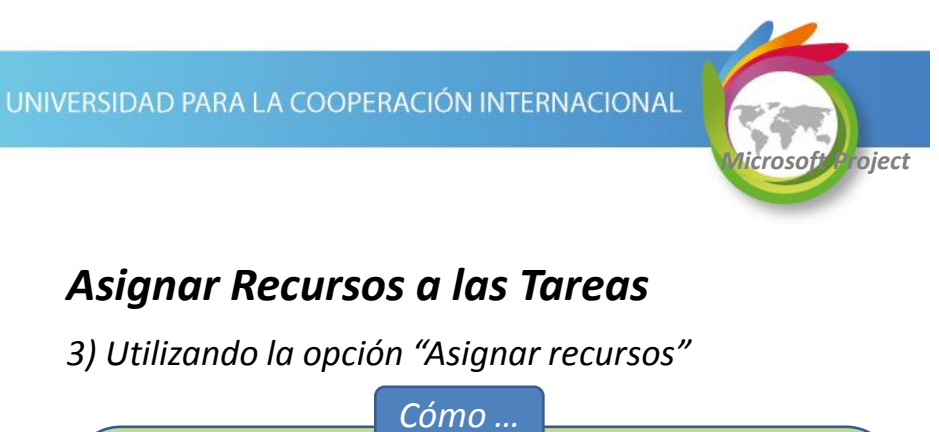

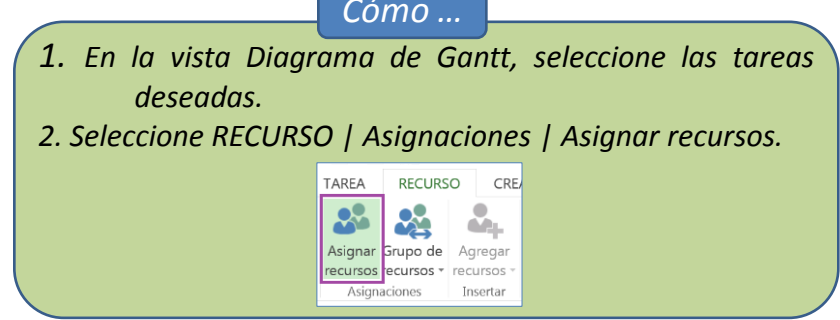

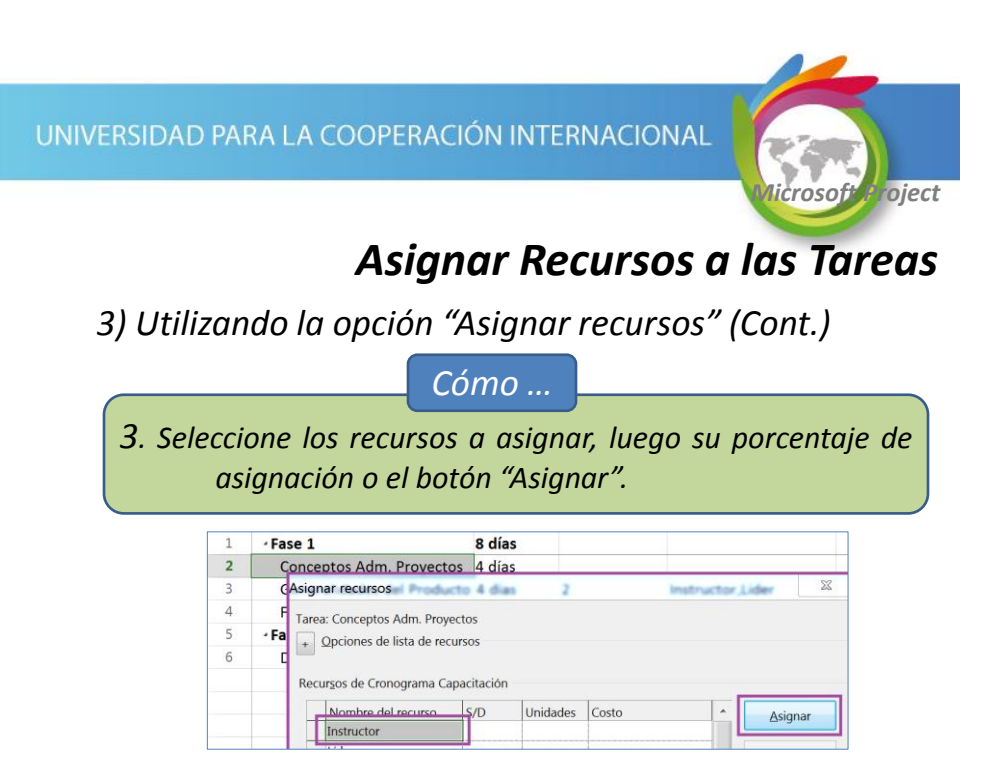

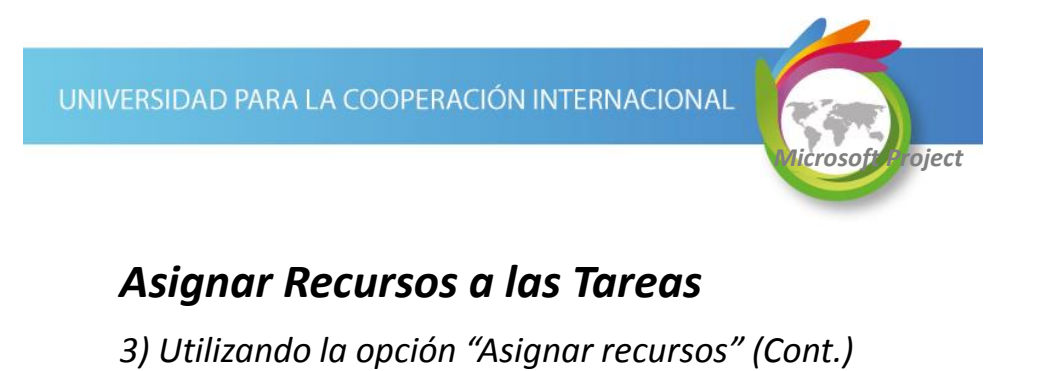

Cómo ...

4. Seleccione nuevas tareas en el Diagrama de Gantt y repita el paso 3 o seleccione el botón "Cerrar".

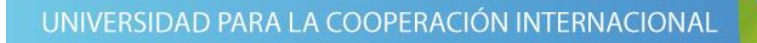

# Gestión de Costos del Proyecto

#### Microsoft Office Project

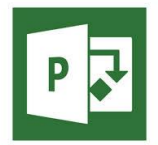

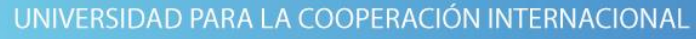

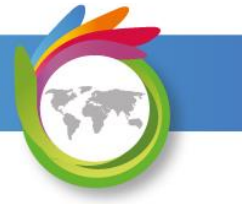

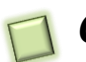

#### Gestión de Costos del Proyecto

Comprende la estimación, el registro y control de los costos de los recursos humanos y materiales del proyecto.

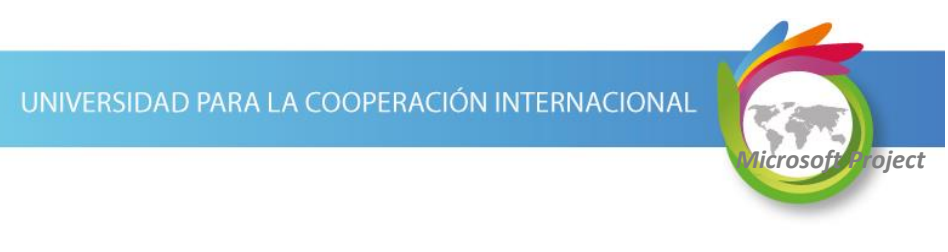

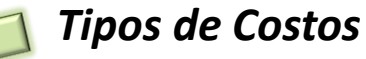

Project permite administrar 4 tipos de costos:

1) Tasas de recursos: Costo variable dependiendo del uso de los recursos. Definidas en la "Hoja de recursos", en las columnas "Tasa estándar" y "Tasa horas extra", para recursos de trabajo y "Tasa estándar" para recursos tipo material.

|   | 0 | Nombre del recurso | ▼ Tipo  | - | Etiqueta de<br>material | ÷ | Iniciales | * | Grupo         | * | Capacidad<br>máxima | ÷    | Tasa<br>estándar |     | Tasa horas<br>extra | Ţ   |
|---|---|--------------------|---------|---|-------------------------|---|-----------|---|---------------|---|---------------------|------|------------------|-----|---------------------|-----|
| 1 |   | Rocío Vega         | Trabajo |   |                         |   | R         |   | Supervisores  |   |                     | 100% | \$14.00/h        | ora | \$21.00/h           | ora |
| 2 |   | Computadora        | Trabajo |   |                         |   | С         |   | EquipoCómputo | ) |                     | 100% | \$10.00/h        | ora | \$0.00/h            | ora |

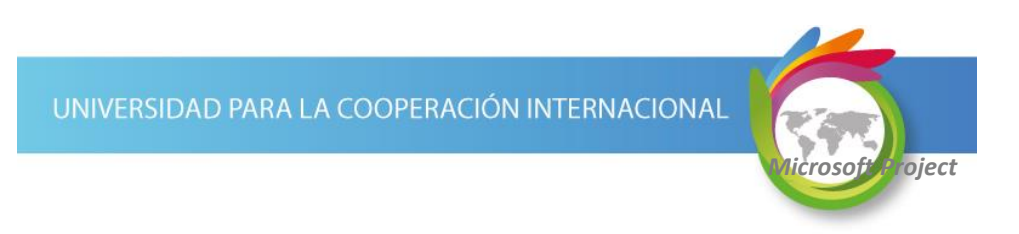

#### Tipos de Costos

 2) Costo por uso: Costo fijo por utilizar un recurso material o de trabajo en una tarea. Definido en la "Hoja de recursos", en la columna "Costo/Uso".

|   | 0 | Nombre del recurso 👻 | Tipo 🗸  | Etiqueta de<br>material 🗸 | Iniciales | Grupo         | Capacidad<br>máxima <del>-</del> | Tasa<br>estándar 🗸 | Tasa horas<br>extra 👻 | Costo/Uso 🚽 |
|---|---|----------------------|---------|---------------------------|-----------|---------------|----------------------------------|--------------------|-----------------------|-------------|
| 1 |   | Rocío Vega           | Trabajo |                           | R         | Supervisores  | 1009                             | \$14.00/hora       | \$21.00/hora          | \$0.00      |
| 2 |   | Computadora          | Trabajo |                           | с         | EquipoCómputo | 1009                             | \$10.00/hora       | \$0.00/hora           | \$25.00     |

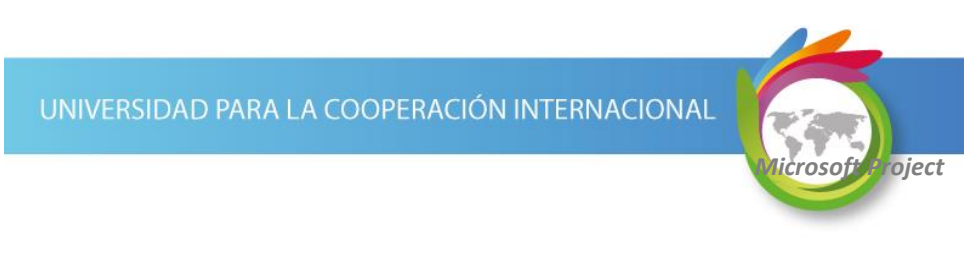

### Tipos de Costos

 3) Recurso tipo costo: Gastos monetarios incurridos en la ejecución de una tarea. Ejemplo: hospedaje, viáticos, etc.

El recurso se crea en la "Hoja de recursos" sin establecer ningún costo.

|   | • |                    |          | Etiqueta de |                               |   |               | Capa                      | idad | Tasa      |     | Tasa horas   |             |
|---|---|--------------------|----------|-------------|-------------------------------|---|---------------|---------------------------|------|-----------|-----|--------------|-------------|
|   | U | Nombre del recurso | 🖌 Tipo 🔍 | material    | <ul> <li>Iniciales</li> </ul> | Ŧ | Grupo         | <ul> <li>máxir</li> </ul> | na 👻 | estándar  | Ŧ   | extra 👻      | Costo/Uso 👻 |
| 1 |   | Rocío Vega         | Trabajo  |             | R                             |   | Supervisores  |                           | 100% | \$14.00/h | ora | \$21.00/hora | \$0.00      |
| 2 |   | Computadora        | Trabajo  |             | С                             |   | EquipoCómputo |                           | 100% | \$10.00/h | ora | \$0.00/hora  | \$25.00     |
| 3 |   | Viáticos           | Costo    |             | v                             |   |               |                           |      |           |     |              |             |

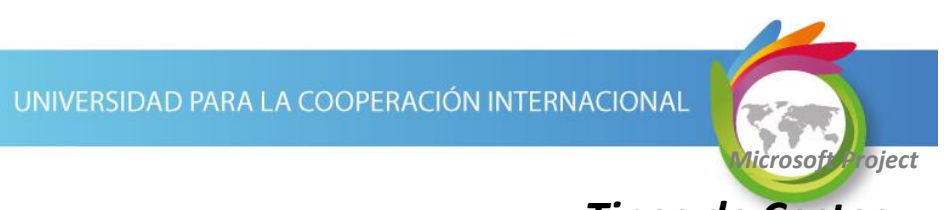

# Tipos de Costos

#### Recurso tipo costo: (Cont.)

El monto del gasto se establece en la ventana "Asignar recursos", en la columna "Costo", en forma específica para cada una de las tareas.

| Nombre de tarea 🗸                                                       | Duración 👻<br>5 días       | Comienzo<br>6/8/2015 | ✓ Fin<br>6/12/2015 | Nombres de los recursos     Rocío Vega Viáticos[\$2,000.00] |
|-------------------------------------------------------------------------|----------------------------|----------------------|--------------------|-------------------------------------------------------------|
| Asignar recursos                                                        |                            |                      | _                  | X                                                           |
| Tarea: Visita Italia  + Qpciones de lista  Recur <u>s</u> os de Gestion | a de recursos<br>de Costos |                      |                    |                                                             |
| Nombre del rec                                                          | urso S/D                   | Unidades             | Costo              | Asignar                                                     |
| <ul> <li>Rocío Vega</li> </ul>                                          |                            | 100%                 | \$560.00           |                                                             |
| ✓ Viáticos                                                              |                            |                      | \$2,000.00         | Quitar                                                      |

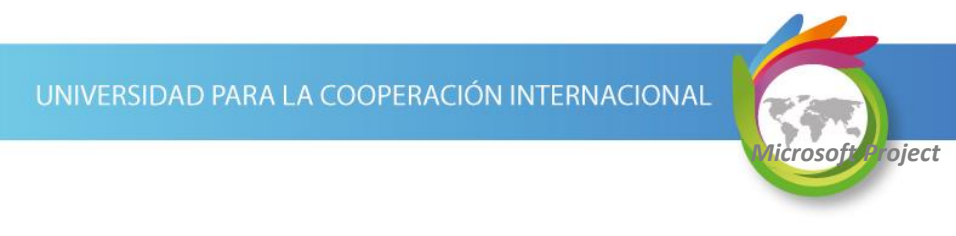

#### Tipos de Costos

♦ 4) Costos fijos: Costo fijo de realizar una tarea.

Este costo fijo está relacionado con **las tareas, no con recursos.** El costo fijo se registra en la tabla "Costo" del "Diagrama de Gantt", en la columna "Costo fijo".

*Ejemplo: Una capacitacion en el laboratorio de computadoras tiene un costo fijo, independientemente de la cantidad de estudiantes que asista.* 

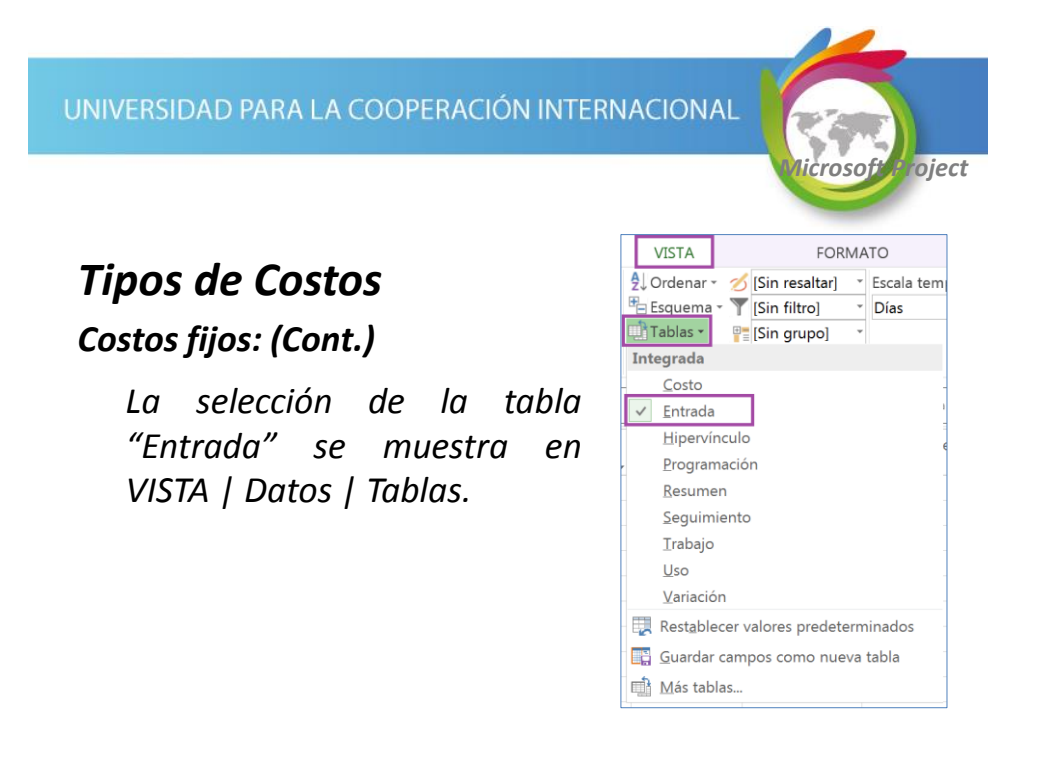

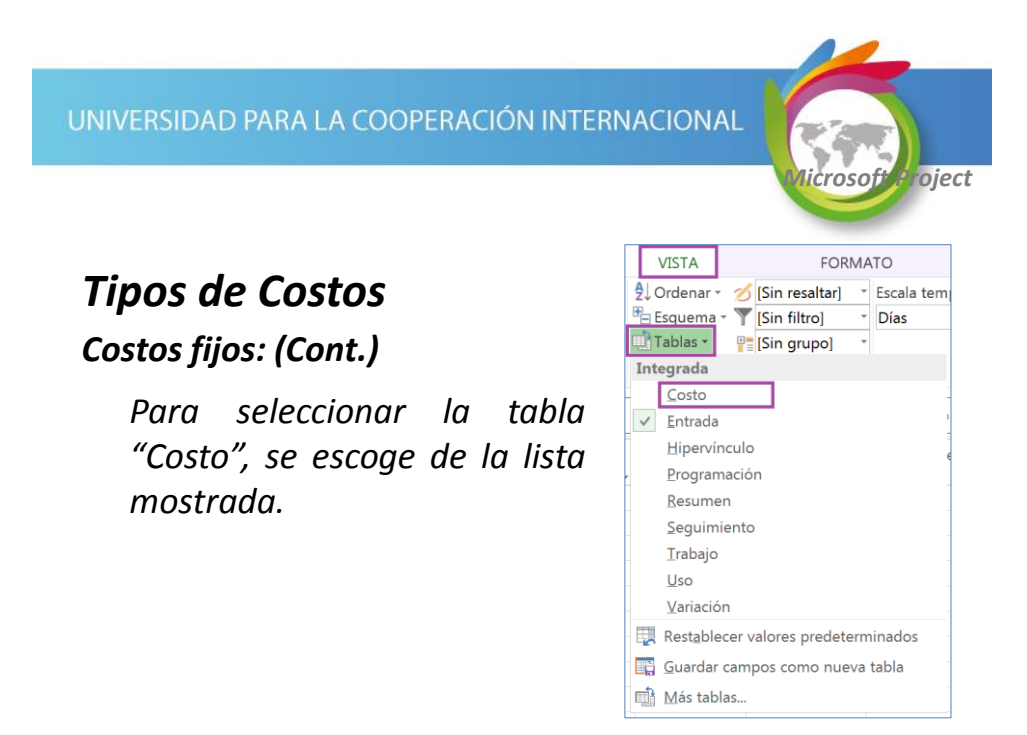

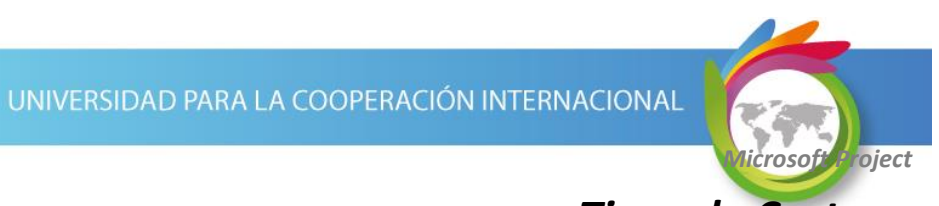

#### Tipos de Costos

#### Costos fijos: (Cont.)

En la tabla "Costo", columna "Costo fijo", colocamos el costo fijo de realizar la tarea y en la columna "Acumulación de costos fijos" indicamos la forma de acumular el costo fijo real.

|            |                 | Nombre de tarea | Costo fiio – | Acumulación de costos<br>filos |   |
|------------|-----------------|-----------------|--------------|--------------------------------|---|
| Diagrama   |                 | Capacitación    | \$300.00     | Prorrateo                      | ÷ |
| de Gantt 🔹 | Tablas -        |                 |              | Comienzo                       |   |
|            | Integrada       |                 |              | Prorrateo<br>Fin               |   |
|            | ✓ <u>C</u> osto |                 |              |                                |   |

UNIVERSIDAD PARA LA COOPERACIÓN INTERNACIONAL

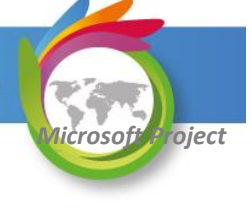

#### Gestión de Costos del Proyecto

Para que Project gestione los costos se requiere:

- ✓ Asignar costos a los recursos, asignar los recursos a las tareas y dar seguimiento en Project al avance del proyecto.
- ✓ Asignar los costos fijos a las tareas.

Sesión No. 1

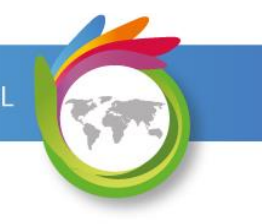

UNIVERSIDAD PARA LA COOPERACIÓN INTERNACIONAL

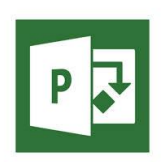